Liebe Schülerinnen und Schüler, liebe Eltern,

im Folgenden ein kurzer Leitfaden, wie ihr bei "schoolfox" das virtuelle Klassenzimmer betreten könnt.

## Teilnahme am virtuellen Klassenzimmer

Alles, was ihr zur Teilnahme benötigt, ist eine ruhige Umgebung sowie ein PC/ Laptop/ Tablet/ Smartphone mit Kamera und Headset (Kopfhörer mit Mikrofon).

# Möglichkeit 1: Vom PC/Laptop

1. Loggt euch bei schoolfox ein.

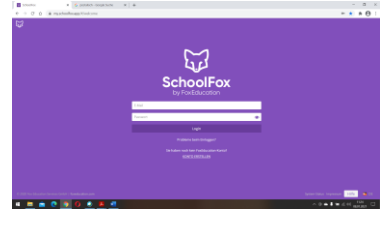

## 2. Klickt oben in der Leiste auf Diskussionen.

| SchoolFox                                     | ×                                                                             | G postalisch - Google Suche 🗙 | +        |                |              |                |                 | – 🗆 ×            |
|-----------------------------------------------|-------------------------------------------------------------------------------|-------------------------------|----------|----------------|--------------|----------------|-----------------|------------------|
| $\leftrightarrow$ $\rightarrow$ C $\triangle$ | my.schoolfox.app/#/teacher/909a9661-b547-4f13-9ccf-706c79646410/messages/todo |                               |          |                |              |                |                 | ⊶ ☆ <b>* ⊖</b> : |
| لية 🖕 ال                                      | Ac                                                                            | E FoxDrive                    | 🧏 Klasse | 🖂 Mitteilungen | ✓ Checkliste | 🔜 Diskussionen | 💿 Einstellungen | 💄 Nicole S.      |
|                                               |                                                                               |                               |          |                |              |                |                 |                  |

# 3. Es öffnet sich ein Fenster, bitte klickt auf die Nachricht, dann öffnet sich diese.

| 40 | 1Ac       | FoxDrive                                                                                                    | 🤽 Klasse                                                                                                    | 🧹 Mitteilungen                                       | <ul> <li>Checkliste</li> </ul>      | 🟳 Diskussio                       | onen          |
|----|-----------|----------------------------------------------------------------------------------------------------|----------------------------------------------------------------------------------------------------|------------------------------------------------------|-------------------------------------|-----------------------------------|---------------|
|    |           |                                                                                                    |                                                                                                    |                                                      |                                     |                                   |               |
|    |           |                                                                                                    |                                                                                                    | Disku                                                | ssionen                             |                                   |               |
|    |           | + N                                                                                                    | eue Diskussion                                                                                                    |                                                      |                                     |                                   |               |
|    |           | Morg                                                                                                    | enkreis<br>inder, wir treffen un                                                                                                    | s um 8.30 Uhr im Videora                             | aum                                 |                                   | 8.1.2021      |
|    |           | <b>2</b> 2                                                                                                    | <b>1</b> Ø 0                                                                                                    |                                                      |                                     |                                   |               |
|    |           |                                                                                                    |                                                                                                    |                                                      |                                     |                                   |               |
|    |           |                                                                                                    |                                                                                                    |                                                      |                                     |                                   |               |
|    |           |                                                                                                    |                                                                                                    |                                                      |                                     |                                   |               |
|    |           |                                                                                                    | FoxDrive                                                                                                    | 🔥 Klasse 🛛 Mitteilungen                              | 🗸 Checkliste 🗮                      | Diskussionen 📀 Einst              | itellungen    |
|    | $\langle$ | 💭 📥 tac                                                                                                    | FaxDrive                                                                                                    | Klasse 🛛 Mitteilungen<br>Date                        | Checkliste                          | Diskussionen 📀 Einst<br>Videoraum | stellungen    |
|    |           | ₩ <b>•</b> w:                                                                                                   | Diskussion (1)<br>Morgenkreis                                                                                                    | Klasse Mittellungen<br>Date<br>von Nicolo Schöll     | V Checkliste                        | Diskussionen 🏩 Einst<br>Videoraum | ctellungen    |
|    | Ç         | S and a second                                                                                                  | Diskussion (1) Orgenkreis 2   Frstellt am 8.1.2021                                                                                                    | 🕻 Klasse 🐷 Mittellungen<br>Date<br>ven Nicole Schüll | checkfiste                          | Diskussionen 💽 Einst<br>Videoraum | telungen<br>C |
|    | <b>Ç</b>  | the second second second second second second second second second second second second second second second se | Distussion (1)<br>Distussion (1)<br>Morgenkreis<br>2   Fetstham 8.3.2021                                                                                                    | Catasa 🛛 Mittelwegen                                 | Cheddinta <table-cell></table-cell> | Diskutsionen 🗘 Einst              | c             |
|    |           | ₩ <b>*</b> W                                                                                                    | Distussion (1) Distussion (2) Morgenkreis 2   Freshken 8.1.3021                                                                                                    | L Classe E Mittellungen                              | ✓ Chaddler                          | Dokusianen<br>Videoraum           | C             |
|    |           | ₩ w:                                                                                                    | Distussion (1)<br>Octussion (1)<br>Morgenkrets<br>2   Frietham 8.3.207                                                                                                    | 🕻 fasse 💽 Mittelungen<br>Date                        | v Chaddea R                         | Rokusionen 💽 Hess<br>Videoraum    | C             |
|    |           | ₩ w                                                                                                    | Pattore     2       Distuzion (1)       Morgenkreis       2     Festilism 8.1.307       Little Kong,       et and the schedule - 11.31       Little Kong,       et and the schedule - 13.01 Festilism | L Classe Ethologen                                   | ✓ Chaddles                          | Dokusianen<br>Videoraum           | adugen        |

# 4. Klickt auf dann auf "Videoraum" → 1Ac FoxDrive & Klasse Mitteilungen → Checkliste → Diskussi Diskussion (1) Dateien (0) Videoraum

Dann öffnet sich dieses Bild, da bitte auf "Videoraum betreten" klicken.

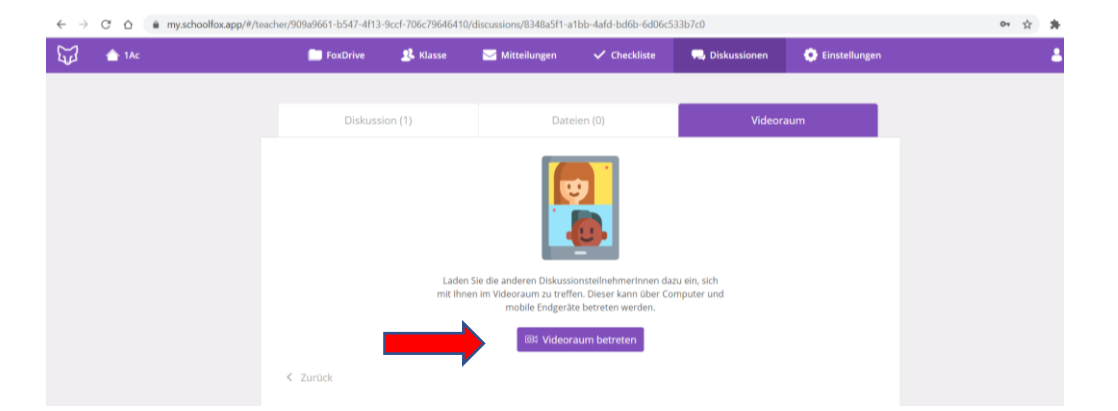

### 5. Klickt bitte auf "Zum Video- Unterricht"

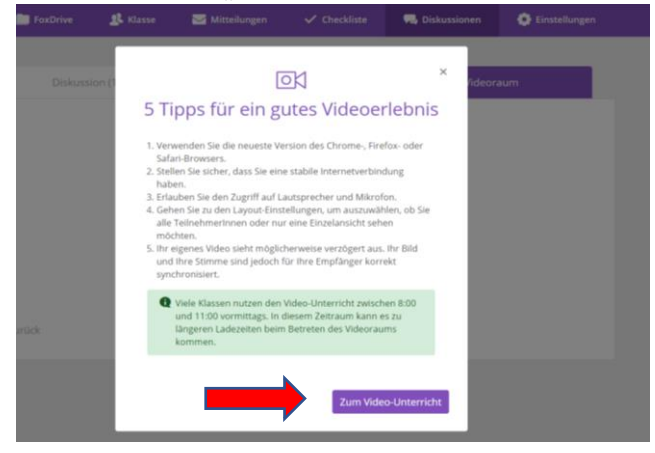

#### 6. Wichtig: Kamera und Mikrofon zulassen

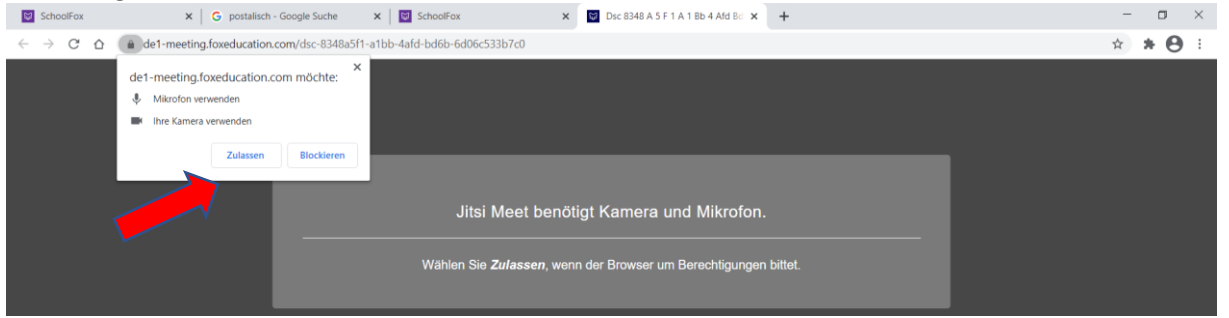

7. Dann aktiviert die Kamera und schon seid ihr bereit. Herzlich willkommen!

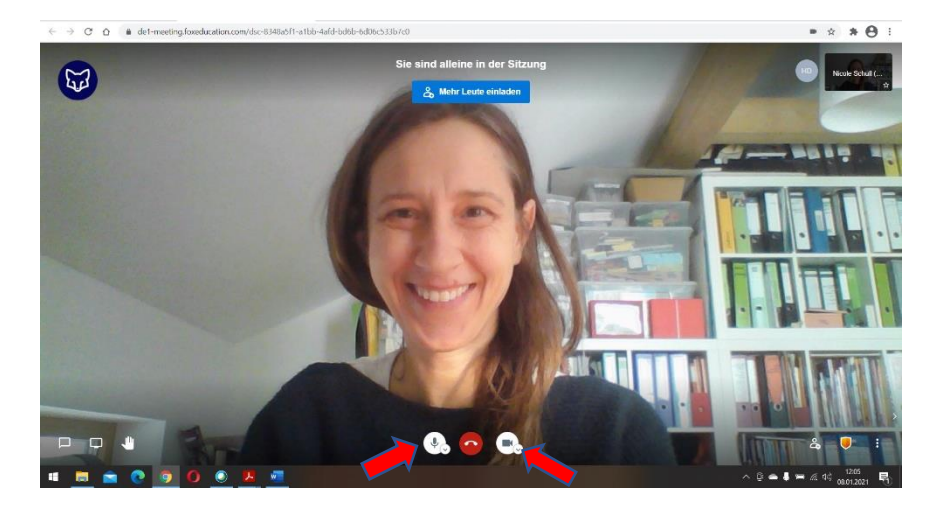

Hier wenn nötig kontrollieren, ob Mikrofon und Video an sind.

**Möglichkeit 2: Vom Handy / Tablet** (wählt euch ins WLAN ein, um nicht das Datenvolumen des Geräts zu nutzen. Sonst können je nach Abrechnungsmodell Kosten durch den Mobilfunkanbieter entstehen!)

1. Einloggen in schoolfox- App (Herunterladen der schoolfox- App empfohlen) *Schritte wie oben:* 

- 2. Klickt bitte auf Diskussionen 🔍 Diskussionen und öffnet die Nachricht.
- 3. Auf Videoraum klicken und Videounterricht beitreten

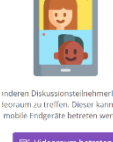

- 4. Klickt auf "Zum Video- Unterricht"
- 5. Es öffnet sich ein Fenster: Jitsi Meet

| <b>⊙⊯</b>  | ⊀ 😤 🖉 85% 🛢 12:42                                                                                                |
|------------|----------------------------------------------------------------------------------------------------|
| × @ H      | nttps://de1-meeting.foxed 🗠 :                                                                                    |
|            | ǿ Jitsi Meet                                                                                                    |
| Sie benöti | gen die "Jitsi Meet"-App, um der Konferenz<br>auf dem Smartphone beizutreten.<br>Wenn Sie die App bereits haben: |
| An         | dem Meeting teilnehmen mit der App                                                                               |
| W          | /enn Sie die App noch nicht haben:                                                                               |
|            | Im Web öffnen                                                                                                    |

Entweder App herunterladen oder über "Im web öffnen"

6. Kamera zulassen: Herzlich Wilkommen!

Bis bald im virtuellen Klassenzimmer!

Herzliche Grüße